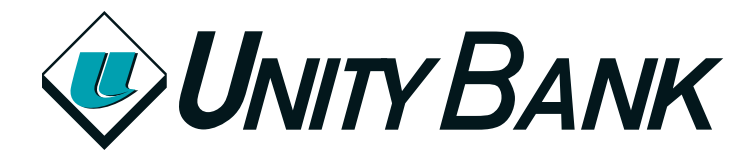

# Online Banking Enrollment Guide

## How to sign up for Online Banking (Consumer)

**Step 1:** Visit **www.unitybank.com** and select first time login in the top left sign in box.

Step 2: Fill in the enrollment form and click 'enroll.'

Step 3: Review the terms and conditions and click 'I agree.'

**Step 4:** Set up a username and password. The password must include 8-17 characters, at least 1 number, and at least 1 letter

**Step 5:** Choose your challenge questions. You may want to write down what you select and keep it in a safe place. Click 'continue.'

| Personal Online Banking Login        |  |  |
|--------------------------------------|--|--|
| Username                             |  |  |
| Password                             |  |  |
| Login                                |  |  |
| First time login?   Forgot Password? |  |  |
| Business Login                       |  |  |
|                                      |  |  |

## Enroll in Electronic Statements (eStatements)

Enrolling in eStatements will avoid the paper statement fee applicable on some account types. Customers can access current and past statements in their online bank account.

**Step 6:** Click on the hyperlink to review the disclosure. An additional web page will open containing the enrollment terms and disclosure.

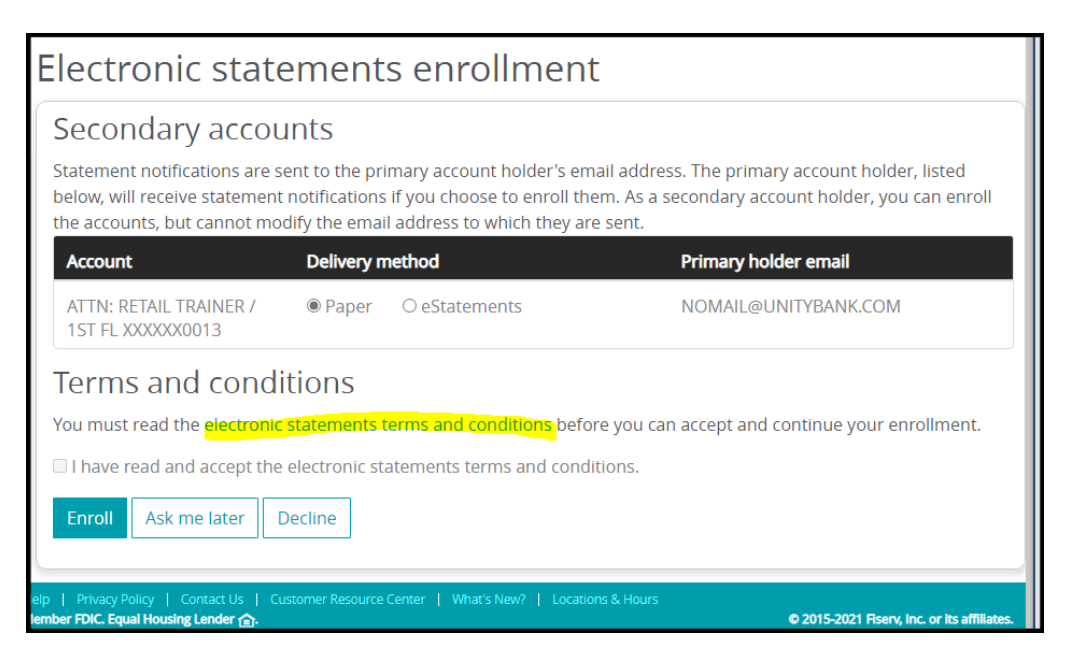

**Step 7:** Review the disclosure and close the page using the "X" at the top of the page. This will bring you back to online banking.

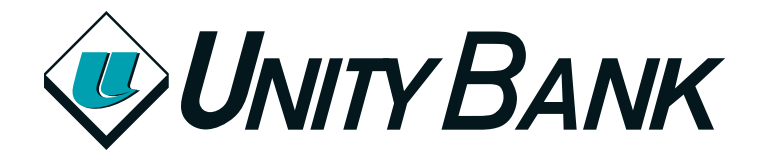

Online Banking Enrollment Guide

### **Enroll in Mobile Banking**

**Step 8:** A prompt will appear to enroll in mobile banking. Customers can enroll in mobile banking through online banking or through the mobile app itself

|                                                                                                    | Contact Us   Locations   Log in             |
|----------------------------------------------------------------------------------------------------|---------------------------------------------|
| $\mathbf{I}$                                                                                                    |                                             |
| Mobile banking enrollment                                                                                                    |                                             |
| Enroll Ask me later Decline                                                                                                    |                                             |
| Help   Privacy Policy   Contact Us   Customer Resource Center   What's New?   Locations & Hours<br>Member FDIC. Equal Housing Lender 合. | © 2015-2021 Fiserv, Inc. or its affiliates. |

#### **Enrollment Completion**

Your name will appear in the top of the page once you've completed the sign-up process. At this point you will be able to monitor your balance, view your transactions, make transfers, and enroll in bill pay.

If you experience technical difficulties, please call our customer service center at 1-800-618-2265.

Monday - Friday: 8:30 am - 6:00 pm Saturday: 9:00 am - 12:00 pm